# **TRASLADO INTERNO DE CARRERA**

## IMPORTANTE

- El tiempo de atención es el indicado al ingresar tu trámite y está expresado en días útiles.
- Debes encontrarte dentro de las fechas especificadas en el Calendario Académico.
- Acércate a la Dirección Académica de Campus para recibir una asesoría con el PTC (profesor a tiempo completo) de la carrera a la que deseas trasladarte. Luego, él o ella te enviará un correo con el resultado de la reunión.
- Una vez recibido el correo, completa el formato de Carta de Presentación (descárgalo **aquí**). Recuerda que debes completar todos los items de la carta y adjuntarla al trámite desde Mi UPC.
- El proceso de evaluación iniciará solo si la carta y correo del PTC se adjuntan al trámite. En caso no los hayas adjuntado, deberás ponerte en contacto con el PTC para enviárselos y dar inicio al proceso de evaluación.
- Si la Carrera o el nivel no se dicta en tu campus de procedencia, deberás solicitar el Traslado de Campus, ingresa **aquí**.
- En caso hayas dejado de estudiar por un periodo académico, deberás esperar el resultado de tu Traslado interno; luego podrás solicitar tu reanudación de estudios. Ingresa aquí.

#### \*Recuerda que deberás rendir las evaluaciones o exámenes que la carrera de destino requiera durante el proceso de evaluación.

Además, si deseas trasladarse a:

- Medicina: Solo puedes realizar la solicitud en el 2° semestre académico de cada año.
- **Música**: Antes de ingresar el trámite, debes rendir la Prueba de Desarrollo Auditivo (PDA). Solicita esta información en las oficinas de Admisión.
- Arquitectura: Luego de ingresar el trámite, la carrera se pondrá en contacto contigo para que rindas la Prueba de Aptitud Para Arquitectos (PAPA).

## **REGISTRO DEL TRÁMITE:**

Ingresa a MI UPC con tu usuario v contraseña. Selecciona la opción Mis trámites > Realizar Trámites de Carrera > Traslado de Carrera

| Consultar estado.<br>Realizar trámites de carrera | Fonlina tu solicitud agui                                                                                   |
|---------------------------------------------------|----------------------------------------------------------------------------------------------------|
|                                                   | TRASLADO DE CARRERA                                                                                         |
| ETD.                                              | Si quieres conocer los pasos a seguir, haz clic<br>aqui Rovisa las fechas para realizar el trámite,<br>aquí |
| · · · · · · · · · · · · · · · · · · ·             |                                                                                                    |

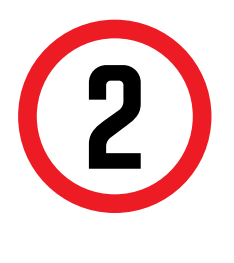

Valida que tus datos sean los correctos, selecciona la carrera de destino, coloca un sustento y adjunta el formato de Carta de Presentación junto al correo que te envió el PTC. Te recomendamos utilizar Internet Explorer.

|                                                                                                    | Fecha de Solicitud: 20/                                       | 08/2019 (dd/mm/a |  |  |  |
|----------------------------------------------------------------------------------------------------|---------------------------------------------------------------|------------------|--|--|--|
| Datos personales                                                                                                    |                                                               |                  |  |  |  |
| Alumno:                                                                                                    | 20000000                                                      |                  |  |  |  |
| Teléfonos:                                                                                                    | XXXXXX                                                        |                  |  |  |  |
| Datos de la solicitud                                                                                                    |                                                               |                  |  |  |  |
| Modalidad de estudio:                                                                                                    | FC - Estudios Profesionales para Ejecutivos Ciclo de trámite: | 201902           |  |  |  |
| Corrector                                                                                                    | 03310320 - Marketing                                          |                  |  |  |  |
| ngreso de datos                                                                                                    | 03310320 - Marketing                                          | ALT + 64         |  |  |  |
| Ingreso de datos                                                                                                    | 03310320 - Marketing<br>. @ =                                 | ALT + 64         |  |  |  |
| Ingreso de datos<br>Ingrese el correo alternativo<br>Carrera de destino.                                                                                                    | 03310320 - Marketing 0. @ =Seleccione la carrera              | ALT + 64         |  |  |  |
| Ingreso de datos<br>Ingrese el correo alternativo<br>Carrera de destino.<br>Ingrese el sustento de la<br>solicitud.<br>(Max. 500 caracteres)                                                   | 03310320 - Marketing<br>                                      | ALT + 64         |  |  |  |
| Ingreso de datos<br>Ingrese el correo alternativo<br>Carrera de destino.<br>Ingrese el sustento de la<br>solicitud.<br>(Max. 500 caracteres)<br>La solicitud necesita de<br>Costo del trámite: | e pago para tramitarse.                                       | ALT + 64         |  |  |  |

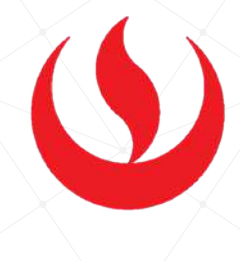

Al seleccionar la carrera a la que deseas trasladarte, debes tener en cuenta que existen carreras que cuentan con más de una modalidad:

### • Modalidad regular:

|                                                    | 03310389 - COMUNICACIÓN Y MARKETING 2                                                                                                    |
|----------------------------------------------------|----------------------------------------------------------------------------------------------------|
| Datos personales<br>Alumno:                        | 03310403 - COMUNICACIÓN AUDIDIVISUAL Y MEDIOS INTECTIVOS<br>03310403 - TRADUCCIÓN E INTERPRETACIÓN PROFESIONAL<br>03310412 - INGENIERIA MECATRONICA<br>03310420 - ECONOMÍA Y DESARROLLO<br>03310423 - MUSICA<br>03310422 - DISEÑO PROFESIONAL DE INTERIORES |
| Teléfonos:<br>Datos de la solicitud                | 03310442 - ARTES ESCÉNICAS<br>03310444 - ADMINISTRACION Y NEGOCIOS DEL DEPORTE<br>03310453 - INGENIERIA DE GESTION EMPRESARIAL<br>03310400 - INGENIERIA AMBIENTAL                                                                                           |
| Modalidad de estudio:<br>Carrera:                  | 03310465 - CIENCIAS DE LA COMPUTACION<br>- 03310466 - DISEÑO Y GESTION EN MODA<br>03310467 - ECONDMA GERENCIAL                                                                                                    |
| Ingreso de datos<br>Ingrese el correo alternativo. | 03310469 - INGENIERIA DE GESTION MINERA<br>03310484 - COMUNICACIÓN Y POTOGRAFÍA<br>03310492 - EDUCACIÓN Y GESTIÓN DEL APRENDIZAJE<br>03310512 - GASTRONOMA Y GESTIÓN CULINARIA                                                                              |
| Carrera de destino.                                | Seleccione la carrera 1                                                                                                    |

### Working Student (WS):

| Traslado interno o             | 03310492 - EDUCACIÓN Y GESTIÓN DEL APRENDIZAJE<br>03310512 - GASTRONOMIA Y GESTIÓN DULINARIA<br>03310543 - ADMINISTRACIÓN Y GERENCIA DEL EMPRENDIMIENTO<br>03310581 - ADMINISTRACIÓN Y NEGOCIOS INTERNACIONALES (WS)<br>03310582 - ADMINISTRACIÓN Y MARKETING (WS)<br>03310582 - ADMINISTRACIÓN Y MARKETING (WS) | * |
|--------------------------------|----------------------------------------------------------------------------------------------------|---|
| Datos personales               | 03310584 - INGENIERÍA INDUSTRIÁL (WS)                                                                                                    |   |
| Alumno:                        | 03310617 - DERECHO (W3)<br>03310617 - INGENIERÍA DE SISTEMAS DE INFORMACIÓN (WS)                                                                                                    |   |
| Teléfonos:                     | 03310618 - CONTABILIDAD Y ADMINISTRACIÓN (WS)                                                                                                    |   |
| Datos de la solicitud          | 03310642 - ADMINISTRACION Y AGRONEGOCIOS (UA)<br>03310643 - ADMINISTRACION Y FINANZAS (UA)                                                                                                    |   |
| Modalidad de estudio:          | 03310644 - ADMINISTRACION Y GERENCIA DEL EMPRENDIMIENTO (UA)                                                                                                    |   |
| Carrera:                       | 03310645 - ADMINISTRACION Y MARKETING (DA)<br>03310646 - ADMINISTRACION Y NEGOCIOS DEL DEPORTE (DA)<br>03310647 - ADMINISTRACION Y NEGOCIOS INTERNACIONALES (DA)                                                                                                    |   |
| Ingreso de datos               | 03310648 - ADMINISTRACION Y RECURSOS HUMANOS (UA)<br>03310649 - ADMINISTRACION DE EMPRESAS (UA)                                                                                                    |   |
| Ingrese el correo alternativo. | 03310650 - CIENCIAS POLITICAS (UA)                                                                                                    | - |
| Carrera de destino.            | Seleccione la carrera 1                                                                                                    | • |
|                                |                                                                                                    |   |

### • Programa Arizona (UA):

| Traslado interno               | 03310492 - EDUCACIÓN Y GESTIÓN DEL APRENDIZAJE               |
|--------------------------------|--------------------------------------------------------------|
|                                | 03310512 - GASTRONOMIA Y GESTION CULINARIA                   |
|                                | 03310543 - ADMINISTRACIÓN Y GERENCIA DEL EMPRENDIMIENTO      |
|                                | 03310581 - ADMINISTRACION Y NEGOCIOS INTERNACIONALES (WS)    |
|                                | 03310582 - ADMINISTRACION Y MARKETING (WS)                   |
| Defection and a second second  | 03310583 - INGENIERIA CIVIL (WS)                             |
| Datos personales               | 03310584 - INGENIERIA INDUSTRIAL (WS)                        |
| Alumno:                        | 03310616 - DERECHO (WS)                                      |
| Taláfonos:                     | 03310617 - INGENIERIA DE SISTEMAS DE INFORMACION (WS)        |
| Telefolios.                    | 03310618 - CONTABILIDAD Y ADMINISTRACION (WS)                |
|                                | 03310642 - ADMINISTRACION Y AGRONEGOCIOS (UA)                |
| Datos de la solicitud          | 03310643 - ADMINISTRACION Y FINANZAS (UA)                    |
|                                | 03310644 - ADMINISTRACION Y GERENCIA DEL EMPRENDIMIENTO (UA) |
| Modalidad de estudio:          | 03310645 - ADMINISTRACION Y MARKETING (UA)                   |
| Carrera:                       | 03310646 - ADMINISTRACION Y NEGOCIOS DEL DEPORTE (UA)        |
|                                | 03310647 - ADMINISTRACION Y NEGOCIOS INTERNACIONALES (UA)    |
|                                | 03310648 - ADMINISTRACION Y RECURSOS HUMANOS (UA)            |
| Ingreso de datos               | 03310649 - ADMINISTRACION DE EMPRESAS (UA)                   |
| Ingrese el correo alternativo  | 03310650 - CIENCIAS POLÍTICAS (UA)                           |
| ingrese er correo alternativo. | 03310651 COMUNICACION AUDIOVISUAL Y MEDIOS IV (UA)           |
| Carrera de destino.            | Seleccione la carrera 1                                      |

\*Para más información sobre las modalidades, deberás contactarte con el PTC de la carrera de destino.

# TRASLADO INTERNO DE CARRERA

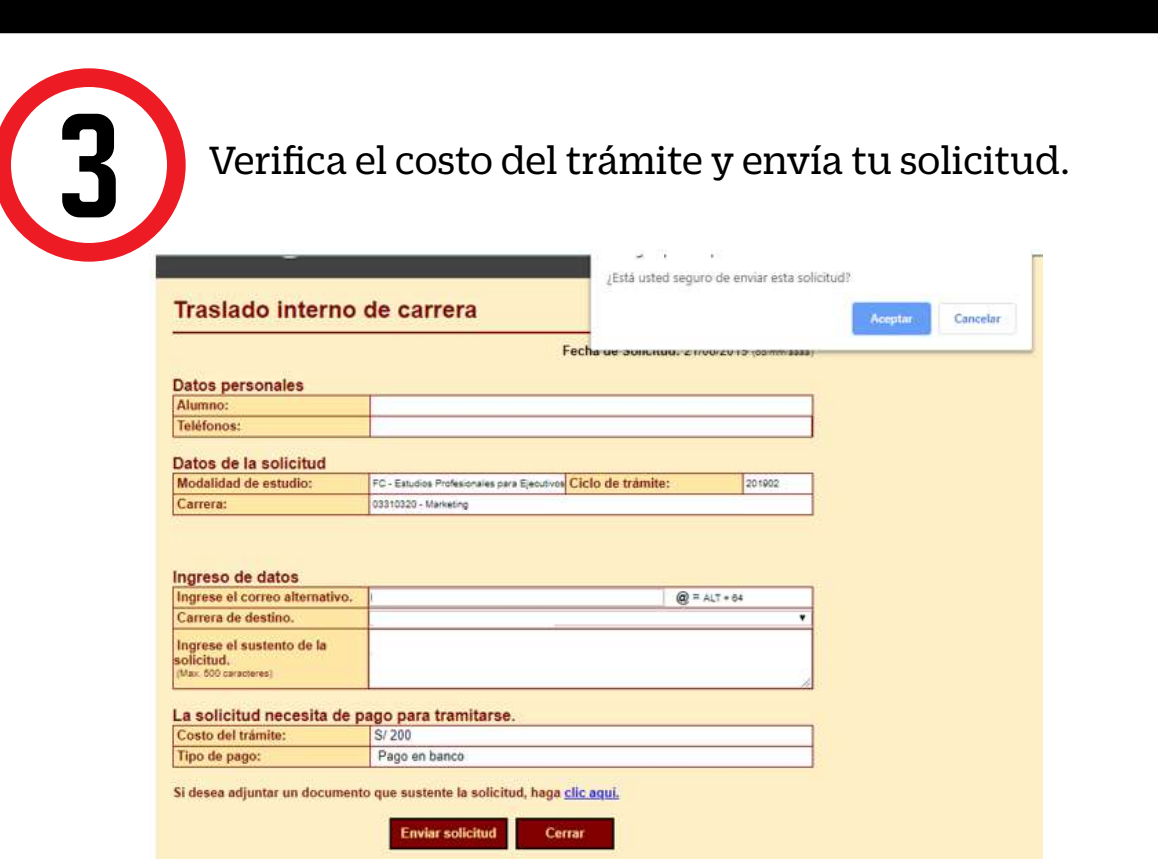

NOTA: Recuerda que tienes 1 día útil para realizar el pago en los bancos autorizados, de lo contrario tu trámite se anulará.

## VALIDACIÓN DEL TRÁMITE:

# 2.

#### Ingresa a:

MI UPC > MIS TRÁMITES > CONSULTAR ESTADO > Consulta de Trámites Alumno

Aparecerá la siguiente pantalla, selecciona el ciclo actual y en la lista deberá figurar tu trámite.

| Alumno : xxxxxxxxxx |   | Cicl | <b>o</b> : xxxxxxx | ٣ |   |
|---------------------|---|------|--------------------|---|---|
| Estado : PENDIENTE  | T | Trár | nite : TODOS       |   | T |
|                     |   |      |                    |   |   |

- No olvides verificar tu correo UPC, ya que por ese medio el Director de la Carrera de destino te citará de ser el caso.
- En caso de ser aprobada tu solicitud, te recomendamos revisar el tutorial de Convalidación de Asignatura por Traslado Interno **aquí**.